#### Manuale servizio di posta elettronica @unior.it

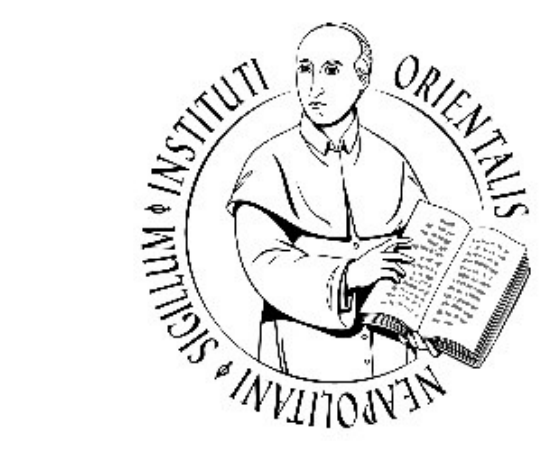

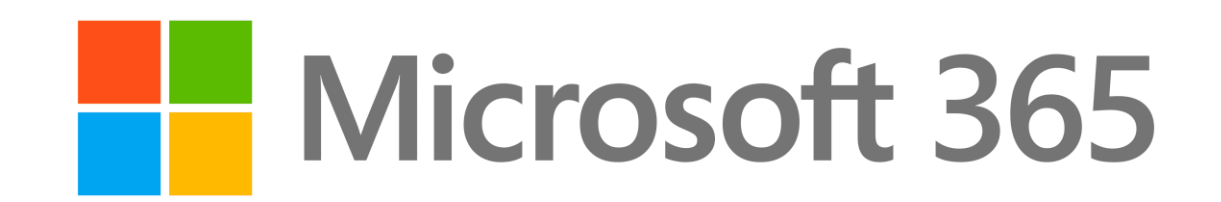

## UNIVERSITÀ DI NAPOLI L'ORIENTALE

#### SERVIZIO DI POSTA ELETTRONICA ISTITUZIONALE

Il servizio di posta elettronica istituzionale è gestito attraverso la suite Office365 e può essere utilizzato in due modi:

Webmail, accedendo da un qualunque browser;

 Configurando un apposito software di posta elettronica (client) su qualunque dispositivo (pc, smartphone, tablet, etc);

#### Accesso via Webmail

#### ACCESSO:

L'accesso alla casella di posta avviene tramite l'indirizzo web:

#### https://outlook.office365.com

#### **AUTENTICAZIONE:**

L'autenticazione avviene attraverso username (<u>primaletteranomecognome@unior.it</u>) e password (medesima della suite Microsoft - esempio Teams)

#### NOTA:

E' possibile di spuntare l'opzione 'Rimanere connessi' per ridurre il numero di volte i cui viene richiesto l'accesso (opzione sconsigliata nel caso in cui non si abbia accesso esclusivo al device utilizzato)

| Outloo                                                                                                    | ok                                                                                                    | Outlook                                                                                                    |
|----------------------------------------------------------------------------------------------------|----------------------------------------------------------------------------------------------------|----------------------------------------------------------------------------------------------------|
| Microsoft<br>Accedi<br>Passare a Outlook<br>primaletteranomecognome@uni<br>Se non si ha un account, fare clic qui p<br>Problemi di accesso all'account? | or.it<br>er crearne uno.<br>Avanti                                                                                                    | <ul> <li>Microsoft</li> <li> <ul> <li>                  primaletteranomecognome@unior.         </li> </ul> </li> <li>Immettere la password         <ul> <li>Password</li> </ul> </li> <li>Ho dimenticato la password</li> </ul> |
|                                                                                                    | Outlook    • Dicrosoft   primaletteranomecognome@unior.it   Directore connessi?   Beguire questa operazione per ridurre il numero or otote in cui viene richiesto l'accesso.   No nvisualizzare più questo messaggio   No Si | i                                                                                                    |

L'interfaccia web del servizio di posta istituzionale è visualizzabile come di seguito (alcune variazioni potrebbero riguardare layout scelto dall'utente):

|          |                       | ,∕⊃ Cerca                                             |                        |              |          |                           | 41         | f 🖓 ( | D © | ? | < <sup>15</sup> ⟨ | PC |
|----------|-----------------------|-------------------------------------------------------|------------------------|--------------|----------|---------------------------|------------|-------|-----|---|-------------------|----|
|          | 🗏 🗹 Nuovo messaggio   |                                                       | 🏱 Invia 🔋 Allega 🗸 💼 F | limuovi ···  |          |                           |            |       |     |   |                   | ്  |
|          | ∨ Preferiti           | ⊘ Posta in arrivo ★ Filtro ∨                          | A                      |              |          |                           |            |       |     |   | C/                | cn |
| 8        | Posta in arrivo 1     | O SIA - Servizio assistenza informatica<br>Test 10:18 | Cc                     |              |          |                           |            |       |     |   |                   |    |
| <i>v</i> | Posta inviata Ø Bozze | iest                                                  | Aggiungi un oggetto    |              |          |                           |            |       |     |   |                   |    |
|          | Aggiungi ai prefer    |                                                       |                        |              |          |                           |            |       |     |   |                   |    |
|          | ∨ Cartelle            |                                                       |                        |              |          |                           |            |       |     |   |                   |    |
|          | 🛆 Posta in arrivo 🛛 1 |                                                       |                        |              |          |                           |            |       |     |   |                   |    |
|          | 🖉 Bozze               |                                                       |                        |              |          |                           |            |       |     |   |                   |    |
|          | ➢ Posta inviata       |                                                       |                        |              |          |                           |            |       |     |   |                   |    |
|          | 🗐 Posta eliminata     |                                                       |                        |              |          |                           |            |       |     |   |                   |    |
|          | 🚫 Posta indesiderata  |                                                       |                        |              |          | V <sup>2</sup> V alta [1] | - <b>A</b> | A =   |     |   |                   |    |
|          | Archivio              |                                                       |                        |              | = '= " = | ∧ ∧ <sub>2</sub>          | ·Q ==      | Ad    |     |   |                   |    |
|          | Note                  |                                                       | Invia V Rimuov         | /i 🗍 🖾 😑 🤌 … |          |                           |            |       |     |   |                   |    |
|          | 🗅 Cronologia delle    |                                                       |                        |              |          |                           |            |       |     |   |                   |    |
|          | Nuova cartella        |                                                       |                        |              |          |                           |            |       |     |   |                   |    |
|          | ∨ Gruppi              |                                                       |                        |              |          |                           |            |       |     |   |                   |    |
|          | Nuovo gruppo          |                                                       |                        |              |          |                           |            |       |     |   |                   |    |
|          | Scopri gruppi         |                                                       |                        |              |          |                           |            |       |     |   |                   |    |
|          | Gestisci gruppi       |                                                       |                        |              |          |                           |            |       |     |   |                   |    |
|          |                       |                                                       | Test                   |              |          |                           |            |       |     |   |                   |    |

L'interfaccia web della casella di posta istituzionale è così composta:

|   |                          | ∠ Cerca                                                              |                                                                   | ¢  | ٢ | ? • | < <sup>15</sup> PC |
|---|--------------------------|----------------------------------------------------------------------|-------------------------------------------------------------------|----|---|-----|--------------------|
|   | 🗏 🗹 Nuovo messaggio      |                                                                      | ⊳ Invia 🍿 Allega 🗸 💼 Rimuovi 🚥                                    |    |   |     | ď                  |
|   | ∨ Preferiti              | ⊘ Posta in arrivo ★ Filtro ∨                                         | Α                                                                 |    |   |     | Ccn                |
| 8 | 🖓 Posta in arrivo 🛛 1    | SIA - Servizio assistenza informatica                                |                                                                   |    |   |     |                    |
| Ø | ➢ Posta inviata          | Test                                                                 |                                                                   |    |   |     |                    |
| * | Bozze Aggiungi ai prefer | Post                                                                 | <b>a in arrivo</b> contenente i messaggi ricevuti.                | 1  |   |     |                    |
|   | ∨ Cartelle               | • Post                                                               | <b>a inviata</b> include i messaggi inviati.                      |    |   |     |                    |
|   | 🛆 Posta in arrivo 1      |                                                                      |                                                                   |    |   |     |                    |
|   | 🖉 Bozze                  | Bozze include i messaggi in fase di composizione non ancora inviati. |                                                                   |    |   |     |                    |
|   | ➢ Posta inviata          |                                                                      |                                                                   |    |   |     |                    |
|   | 🗎 Posta eliminata        | Post                                                                 | Posta eliminata include i messaggi eliminati (non in modo         |    |   |     |                    |
|   | Posta indesiderata       | defi                                                                 | nitivo).                                                          | Aa |   |     |                    |
|   | Archivio                 |                                                                      |                                                                   |    |   |     |                    |
|   | Note                     | Post                                                                 | a indesiderata include i messaggi ricevuti da mittenti poco       |    |   |     |                    |
|   | Nuova cartella           | affid                                                                | abili                                                             |    |   |     |                    |
|   | Nuova cartella           |                                                                      |                                                                   |    |   |     |                    |
|   | ∨ Gruppi                 | • Attr                                                               | averso la voce <b>Nuova Cartella</b> è possibile creare una nuova |    |   |     |                    |
|   | Nuovo gruppo             | carte                                                                | ella.                                                             |    |   |     |                    |
|   | Scopri gruppi            |                                                                      |                                                                   | -  |   |     |                    |
|   | Gestisci gruppi          |                                                                      |                                                                   |    |   |     |                    |
|   |                          |                                                                      | Test 🖉 (Nessun oggetto) 🗙                                         |    |   |     |                    |

L'interfaccia web della casella di posta istituzionale è così composta:

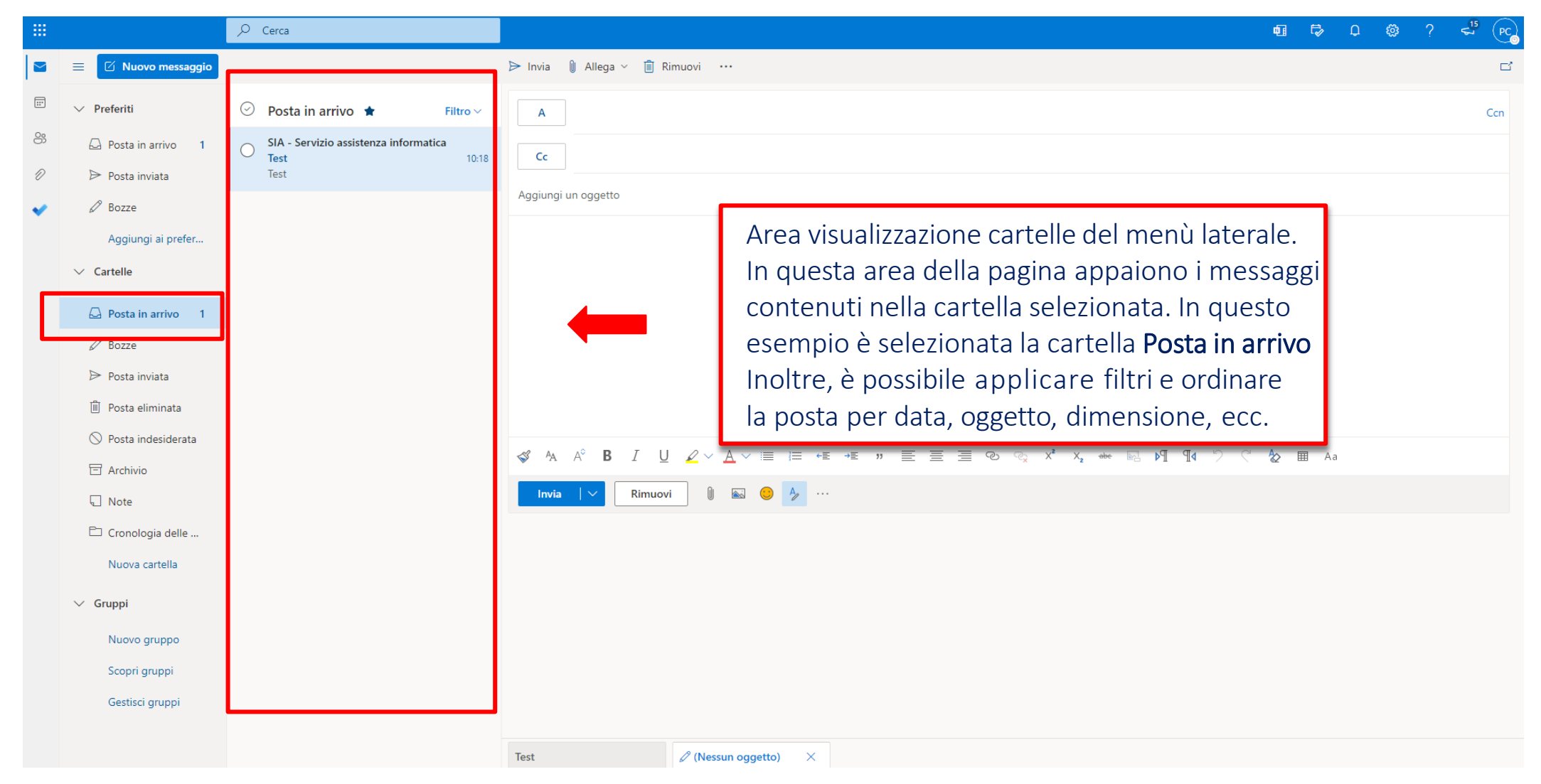

L'interfaccia web della casella di posta istituzionale è così composta:

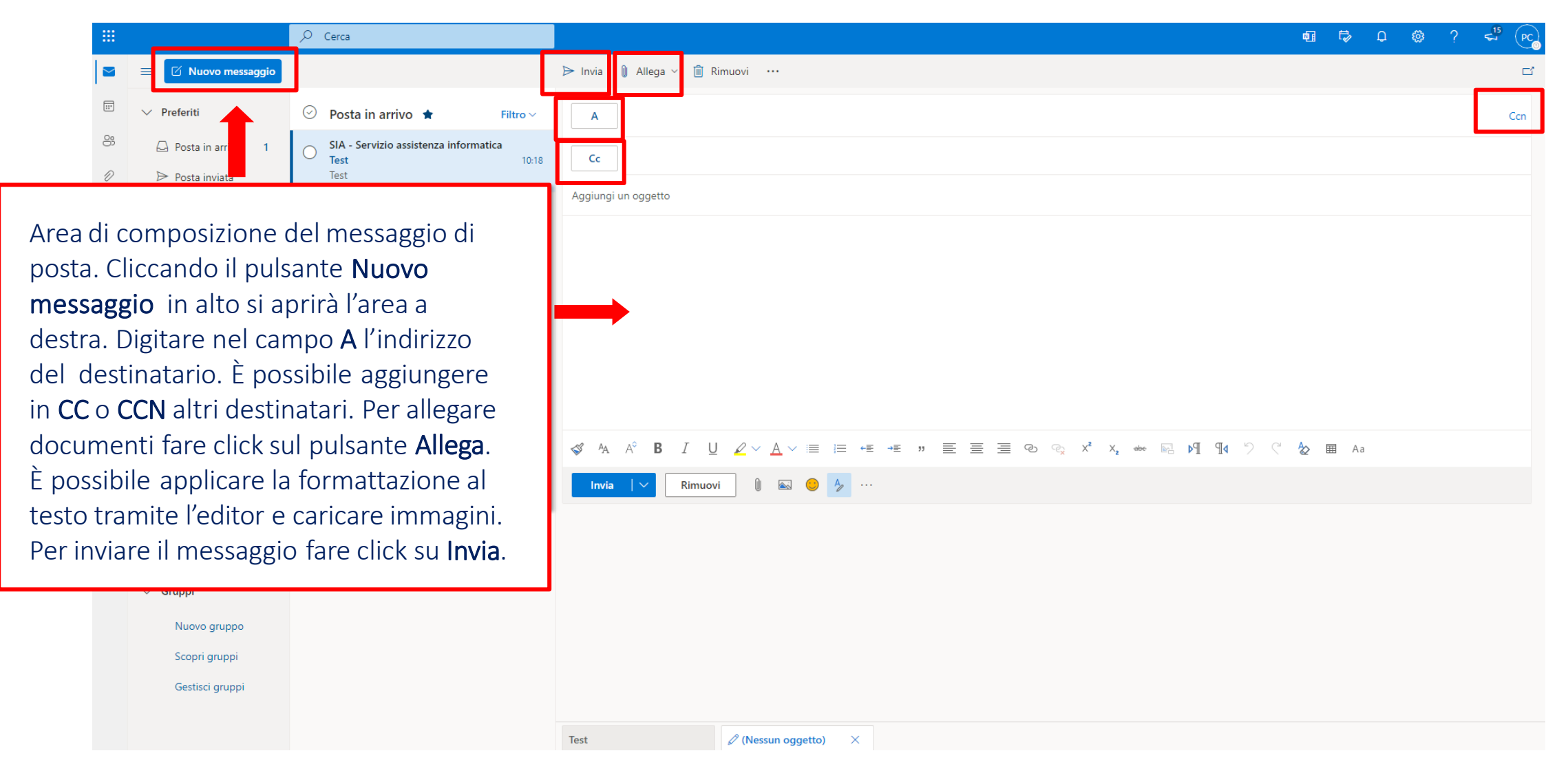

#### L'interfaccia della casella di posta

L'interfaccia web della casella di posta istituzionale è così composta:

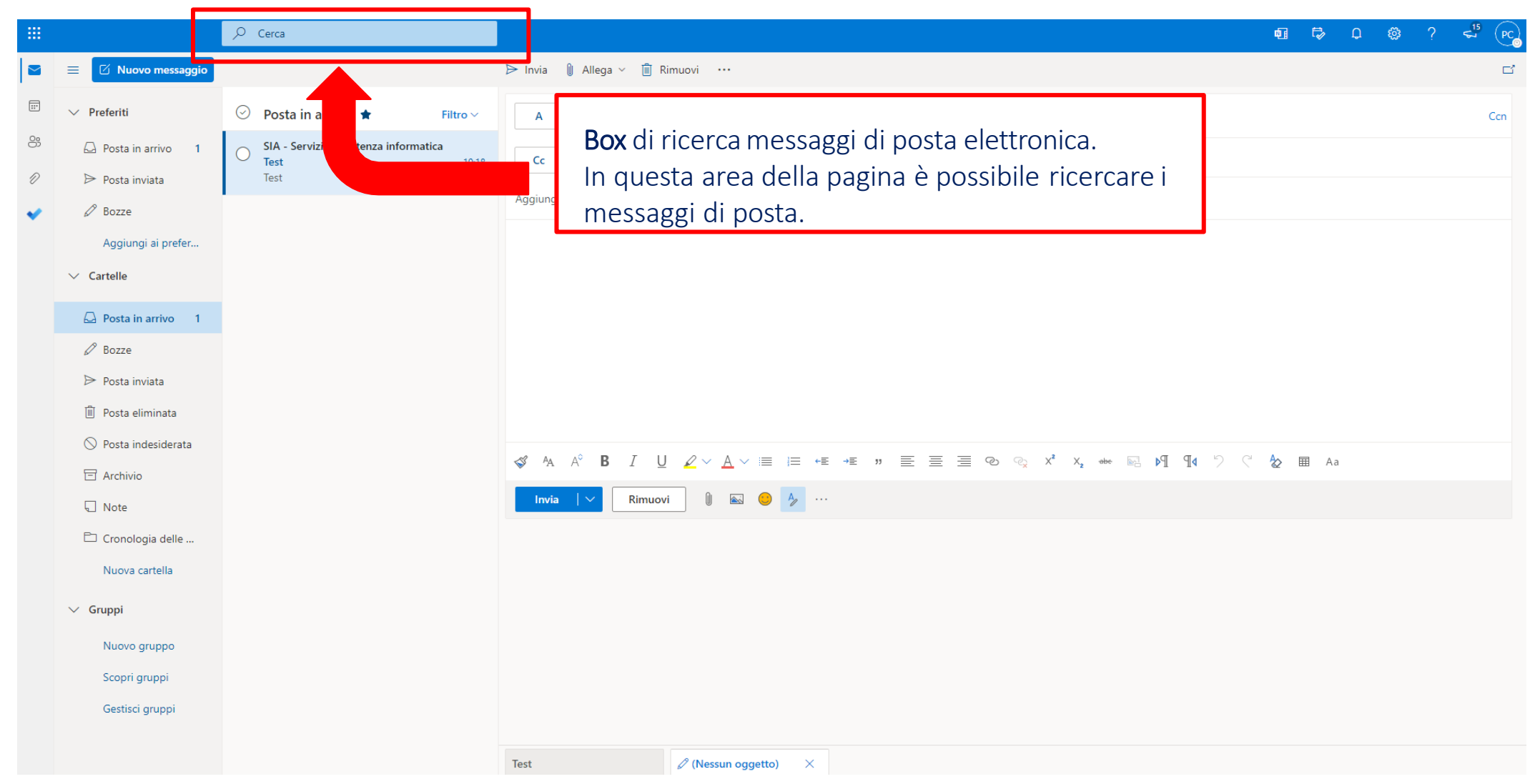

## Inoltrare i messaggi di posta elettronica

Per abilitare l'inoltro di tutti i messaggi ricevuti ad un altro indirizzo di posta elettronica, è necessario accedere ad Impostazioni ♦ → Posta -> Inoltro

|                                                                                                    | Cerca                                                                                                    |                                                                                                    |                                                                                                    | ų | 1 🛱 Q | \$\$\$ ? € <sup>15</sup> (PC |
|----------------------------------------------------------------------------------------------------|----------------------------------------------------------------------------------------------------|----------------------------------------------------------------------------------------------------|----------------------------------------------------------------------------------------------------|---|-------|------------------------------|
| 🗮 🗹 Nuovo messaggio                                                                                                    | Impostazioni                                                                                                    | Layout                                                                                                    | Inoltro                                                                                                    | × |       | ď                            |
| <ul> <li>Nuovo messaggio</li> <li>Preferiti</li> <li>Posta in arrivo 1</li> <li>Posta inviata</li> <li>Bozze         <ul> <li>Aggiungi ai prefer</li> <li>Cartelle</li> </ul> </li> <li>Posta in arrivo 1</li> <li>Bozze</li> <li>Posta inviata</li> <li>Posta inviata</li> <li>Posta eliminata</li> <li>Posta eliminata</li> <li>Posta eliminata</li> <li>Archivio</li> <li>Note</li> <li>Cronologia delle</li> <li>Nuova cartella</li> <li>Scopri gruppi</li> </ul> | Impostazioni<br>✓ Cerca impostazioni<br>✓ Posta<br>✓ Posta<br>✓ Posta<br>✓ Persone<br>Visualizza<br>impostazioni rapide | Layout<br>Componi e rispondi<br>Allegati<br>Regole<br>Pulisci<br>Posta indesiderata<br>Personalizza azioni<br>Sincronizza la posta<br>elettronica<br>Gestione messaggi<br>Inoltro<br>Risposte automatiche<br>Criteri di conservazione<br>S/MIME<br>Gruppi | Puci inoltrare la posta elettronica a un altro account.         Abilita l'inoltro         Intentti un indirizzo di posta elettronica         Conserva una copia dei messaggi inoltrati | × | E Aa  | Con                          |
| Gestisci gruppi                                                                                                    |                                                                                                    |                                                                                                    |                                                                                                    |   |       |                              |

#### Impostare risposte automatiche

- 1. Per abilitare le risposte automatiche, cliccare sull' icona Impostazioni 🖨 nella barra in alto a destra.
- 2. Fare click su Visualizza tutte le impostazioni di Outlook.
- 3. Nella nuova pagina, selezionare **Posta** e poi **Risposte Automatiche**.

| Impostazioni                      | Layout                           | Risposte automatiche                                                                                                    | Dispecto Automotiche                              |
|-----------------------------------|----------------------------------|----------------------------------------------------------------------------------------------------|---------------------------------------------------|
| 🔎 Cerca impostazioni              | Componi e rispondi               | Usa le risposte automatiche per far sapere agli altri utenti che sei in vacanza o non sei disponibi e per rispo                               | Risposie Automatiche                              |
| <ol> <li>Generale</li> </ol>      | Allegati                         | Puoi impostare le tue risposte di posta elettronica in modo che inizino a un'ora specifica o che ontinuino<br>disattivi.                      | 2 Spuptare l'apziene Invie rispecte               |
| 🖾 Posta                           | Regole                           | Risposte automatiche attivate                                                                                                    | 2. Spundare ropzione <u>minia risposte</u>        |
| Calendario                        | Pullisci<br>Posta indesiderata   | Invia risposte solo durante un periodo di tempo                                                                                               | automatiche solo durante un periodo di            |
| g <sup>R</sup> Persone            | Personalizza azioni              | Ora di inizio 22/12/2020 🗰 14:00 🗸                                                                                                    | tempo                                             |
| Visualizza<br>impostazioni rapide | Sincronizza la posta             | Ora di fine 23/12/2020 🛅 14:00 🗸                                                                                                    | 3. Selezionare <u>Data di inzio</u> e <u>fine</u> |
|                                   | elettronica<br>Gestione messaggi | Blocca il mio calendario per questo periodo                                                                                                   | 4. Aggiungere il messaggio che sarà inserito      |
|                                   | Inoltro                          | Rifiuta automaticamente i nuovi inviti per eventi durante questo periodo           Rifiuta e annulla le mie riunioni durante questo periodo ① | nella risposta automatica                         |
|                                   | Risposte automatiche             | Invia le risposte automatiche all'interno della tua organizzazione                                                                            | 5. Cliccare il tasto <b>Salva</b>                 |
|                                   | Criteri di conservazione         |                                                                                                    |                                                   |
|                                   | S/MIME                           | ≪ ^A A~ B I U ∠ A ≡ ⊨ +≣ » ≡ ≡ ≡ ∞ ∞                                                                                                    | x*                                                |
|                                   | Gruppi                           | Aggiungi un messaggio qui                                                                                                    |                                                   |
|                                   |                                  |                                                                                                    |                                                   |
|                                   |                                  |                                                                                                    |                                                   |
|                                   |                                  |                                                                                                    |                                                   |
|                                   |                                  | Invia le risposte all'esterno della tua organizzazione Invia le risposte solo ai contatti                                                     |                                                   |
|                                   |                                  |                                                                                                    | alva Rimuovi                                      |
|                                   |                                  |                                                                                                    |                                                   |

## Configurazione client posta elettronica

In caso di necessità è possibile utilizzare uno qualsiasi dei client di posta (Outlook, Windows Mail e Mozilla Thunderbird) disponibili sul mercato per poter gestire la propria casella di posta che supportano i protocolli POP3 e IMAP4.

Le funzionalità supportate variano in base alle caratteristiche del client.

La procedura di configurazione dell'account di posta dipende dal client scelto e pertanto si inviata a seguire la guida fornita dal client scelto.

I parametri per la configurazione del client di posta dipendono dal protocollo di posta scelto (POP/IMAP).

| PROTOCOLLO | NOME DEL SERVER       | PORTA | CRITTOGRAFIA |
|------------|-----------------------|-------|--------------|
| POP3       | outlook.office365.com | 995   | SSL/TLS      |
| IMAP4      | outlook.office365.com | 993   | SSL/TLS      |
| SMTP       | smtp.office365.com    | 587   | STARTTLS     |

### Utilizzo account condiviso

Attraverso un account condiviso, un gruppo di persone (es. componenti di un ufficio) può monitorare e inviare messaggi da un unico account di posta elettronica, ad esempio <u>upsi@unior.it</u>.

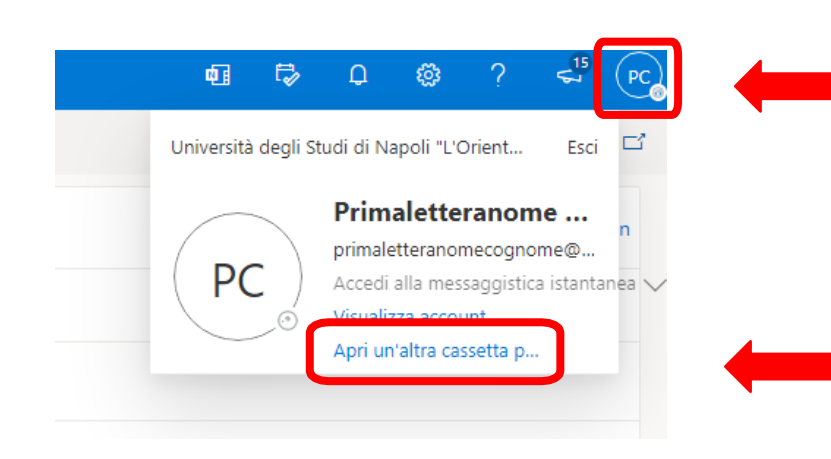

Successivamente au accesso standard utente, cliccare sull'icona del proprio profilo in alto a destra

Nel menù a tendina comparirà l'opzione Apri in un'altra cassetta postale

### Utilizzo account condiviso

Nella schermata successiva, inserire il nome completo dell'account condiviso. Nel caso di risultati multipli, selezionare dalla tendina l'account condiviso a cui è possibile accedere.

| avoro ibrido<br>23 marzo or    | o e per 09:02<br>re 11:00 l → ls |        |
|--------------------------------|----------------------------------|--------|
| annicelli; N<br>ra errata s    | Apri un'altra cassetta postale   |        |
| ), modifica                    | siasai@unior.it                  |        |
| orizons                        | Apri Annulla                     |        |
| n to Social .<br>n to Social I | Network Analy                    | Selezi |

Si aprirà una nuova scheda nel browser con la casella desiderata.

Non è possibile accedere ad una mail condivisa se non si è esplicitamente abilitati all'accesso.

#### Le richieste di creazione di nuove caselle di posta condivise o di abilitazione accesso di utenti all'utilizzo vanno effettuate all'indirizzo <u>upsi@unior.it</u>

### Utilizzo account condiviso da client

In alternativa, è possibile utilizzare un client di posta elettronica per scaricare e inviare la posta di una mail condivisa.

Partendo dall'esempio dell'account precedente condiviso <u>upsi@unior.it</u>, i parametri da utilizzare sono:

USERNAME: siasai@unior.it PASSWORD: la password account <u>upsi@unior.it</u> SERVER IMAP: outlook.office365.com SERVER SMTP : smtp.office365.com

I parametri di configurazione sono gli stessi della casella di posta standard

## Allegati bloccati

Gli allegati sono uno dei metodi più efficaci per la trasmissione dei virus informatici.

Allo scopo di proteggere mittenti e destinatari dai virus informatici, l'invio e la ricezione di alcuni tipi di file allegati è bloccato, ad esempio EXE (con riferimento a determinati file contenuti in un database).

Se si ha necessità di inviare questi tipi di file, si consiglia di utilizzare un servizio di file sharing (ad esempio OneDrive contenuto nella suite di Office365).

Le medesime restrizioni sono applicate per file ricevuti.

#### E' buona norma non aprire mai file (di qualsiasi tipo, compresi documenti testuali) o link ricevuti se non si è certi del mittente in quanto potrebbero costituire minacce.

#### TIPOLOGIA DI FILE BLOCCATI

ade, adp, app, asp, aspx, asx, bas, bat, cer, chm, cmd, cnt, com, cpl, crt, csh, der, .diagcab, exe, fxp, gadget, grp, hlp, hpj, hta, htc, inf, ins, isp, its, jar, jnlp, js, jse, ksh, lnk, mad, maf, mag, mam, maq, mar, mas, mat, mau, mav, maw, mcf, mda, mdb, mde, mdt, mdw, mdz, msc, msh, msh1, msh2, mshxml, msh1xml, msh2xml, msi, msp, mst, .msu, ops, osd, pcd, pif, pl, plg, prf, prg, .printerexport, ps1, ps1xml, ps2, ps2xml, psc1, psc2, .psd1, .psdm1, pst, py, pyc, pyo, pyw, pyz, pyzw, reg, scf, scr, sct, shb, shs, .theme, tmp, url, vb, vbe, vbp, vbs, vhd, vhdx, vsmacros, vsw, .webpnp, .website, ws, wsc, wsf, wsh, xbap, xll, xnk.

#### Utilizzo mediante dispositivo mobile o app Outlook (telefono o tablet)

- 1. Scaricare l'app Outlook dallo store in base al dispositivo utilizzato.
- 2. Accedere all'account in Outlook per iOS o Android.
- 3. Aprire il Menu Pulsante Altro > Impostazioni > Aggiungi Account > Aggiungi Account di posta elettronica.
- 4. Inserire l'indirizzo di posta elettronica e procedere con **Continua**.
- 5. Toccare Exchange.
- 6. Immettere l'indirizzo di posta elettronica e la password per la configurazione automatica dell'account e procedere con **Accedi**.
- 7. Procedere con Avanti dopo aver completato.
- 8. Navigare tra le funzionalità.

E' possibile utilizzare, in alternativa, una qualsiasi altra app di posta elettronica seguendo un procedimento del tutto analogo.

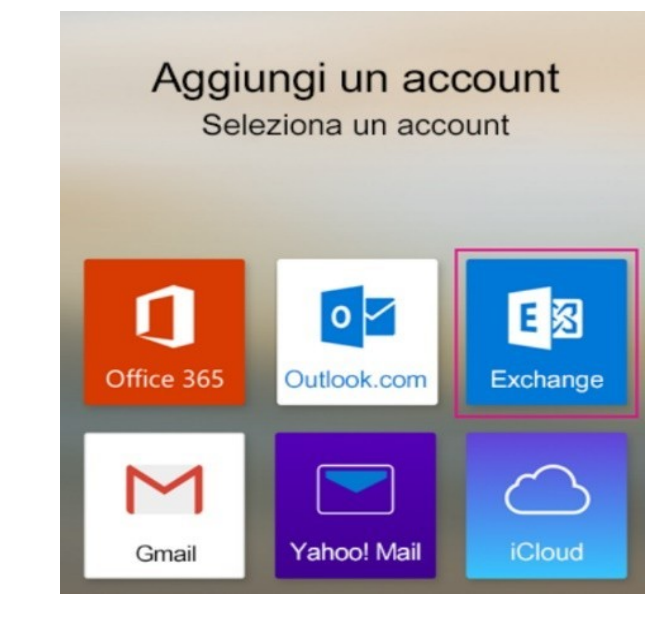

# Recupero password

Le credenziali del proprio account possono essere ripristinate all'indirizzo:

https://passwordreset.microsoftonline.com

Microsoft

Tornare all'account

Identificarsi

Per recuperare l'account, immettere l'indirizzo di posta elettronica o il nome utente e i caratteri dell'immagine o dell'audio seguente.

Indirizzo di posta elettronica o nome utente:

Esempio: utente@contoso.onmicrosoft.com o utente@contoso.com

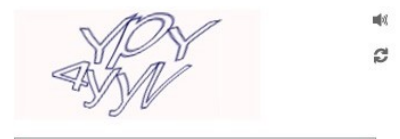

Immettere i caratteri dell'immagine o le parole dell'audio.

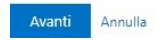

Sarà utilizzato uno dei contatti registrati nel sistema per l'invio della password (indirizzo email o numero di telefono inseriti al primo accesso associati alla casella di posta elettronica)

#### Recupero password

Per procedere è necessario inserire il codice numerico ricevuto via posta elettronica.

#### Microsoft

#### Tornare all'account

passaggio di verifica 1 > scegliere una nuova password

Scegliere il metodo di contatto da utilizzare per la verifica:

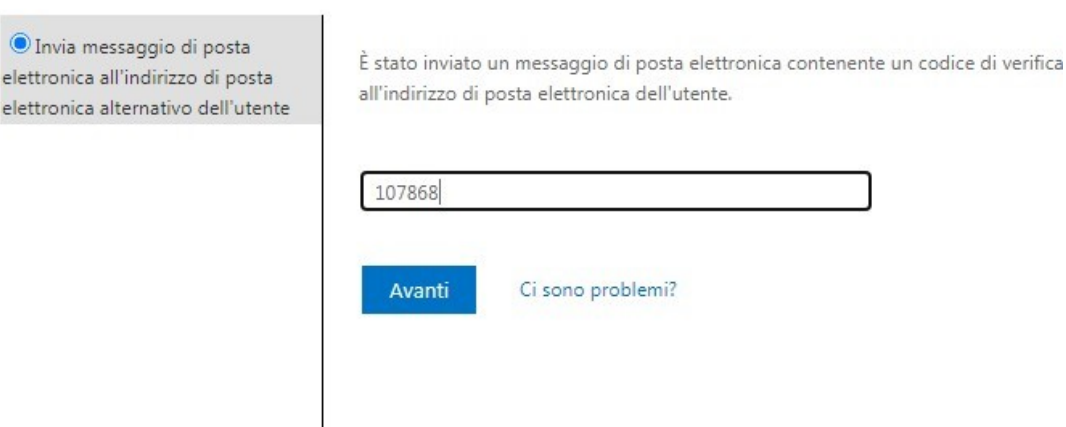

Annulla

## Recupero password

A questo punto, è necessario scegliere una nuova password secondo i seguenti criteri:

- Una lettera maiuscola.
- Una lettera minuscola.
- Un numero.

#### Microsoft

#### Tornare all'account

passaggio di verifica 1 <br/>  $\checkmark$  > <br/> scegliere una nuova password

\* Immissione nuova password:

.....

complessa

\* Conferma nuova password:

.....

Fine Annulla

E' possibile aggiornare i propri contatti alternativi per il ripristino password. Successivamente all'accesso al proprio account, è necessario accedere all'icona che identifica il proprio account in alto a destra alla schermata.

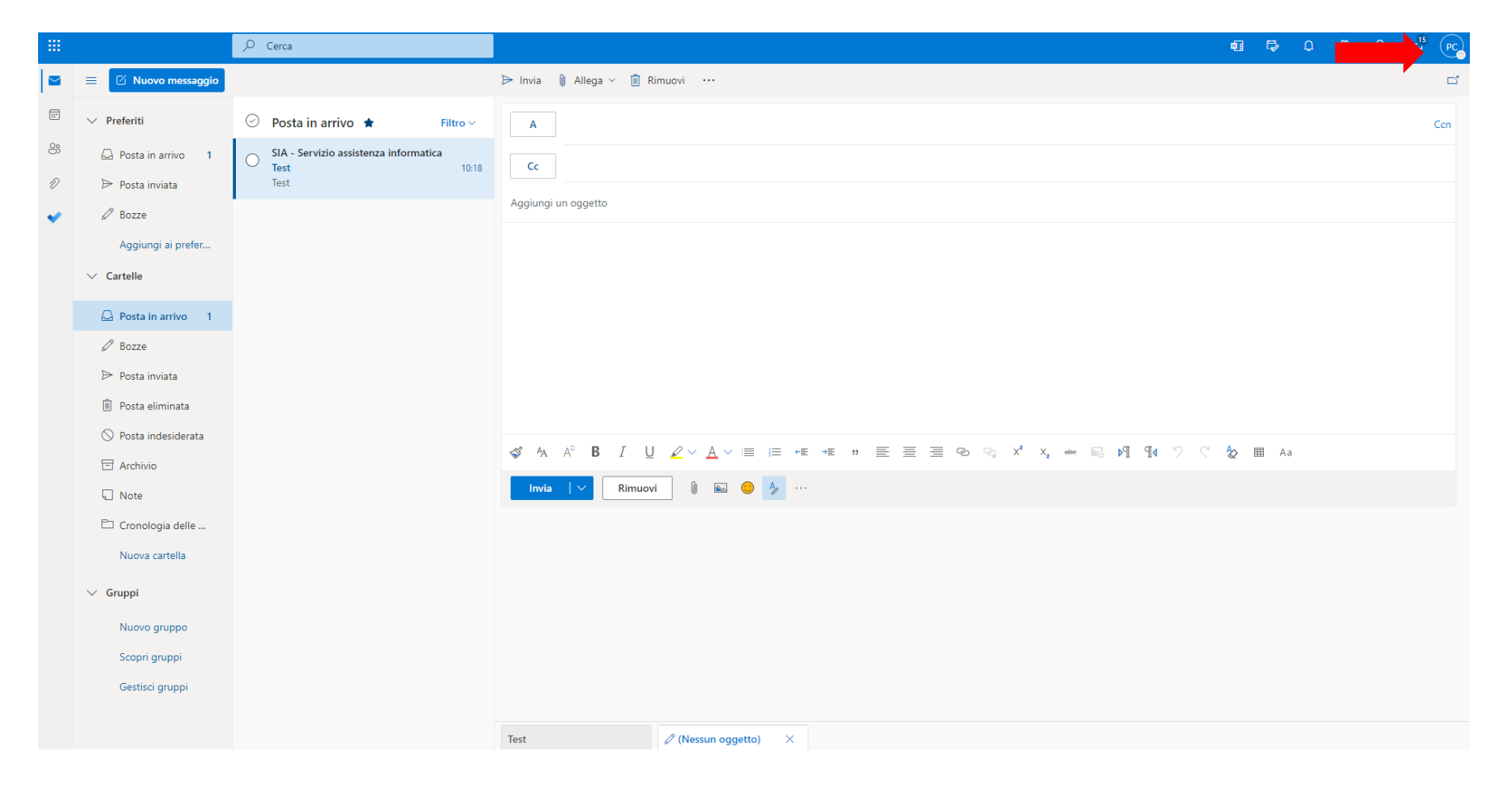

Quindi è necessario cliccare sul link Visualizza account del menù a tendina

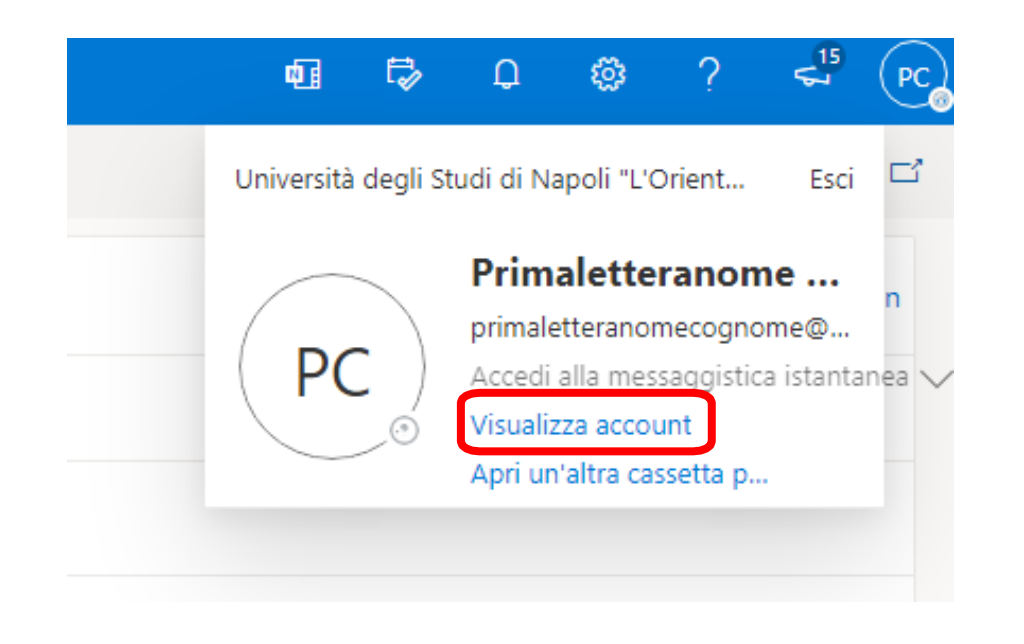

La pagina risultante è il cruscotto per la gestione del proprio account Microsoft. Cliccando su **AGGIORNA LE INFORMAZIONI** nel box **Informazione di sicurezza** sarà possibile inserire o modificare i propri contatti alternativi

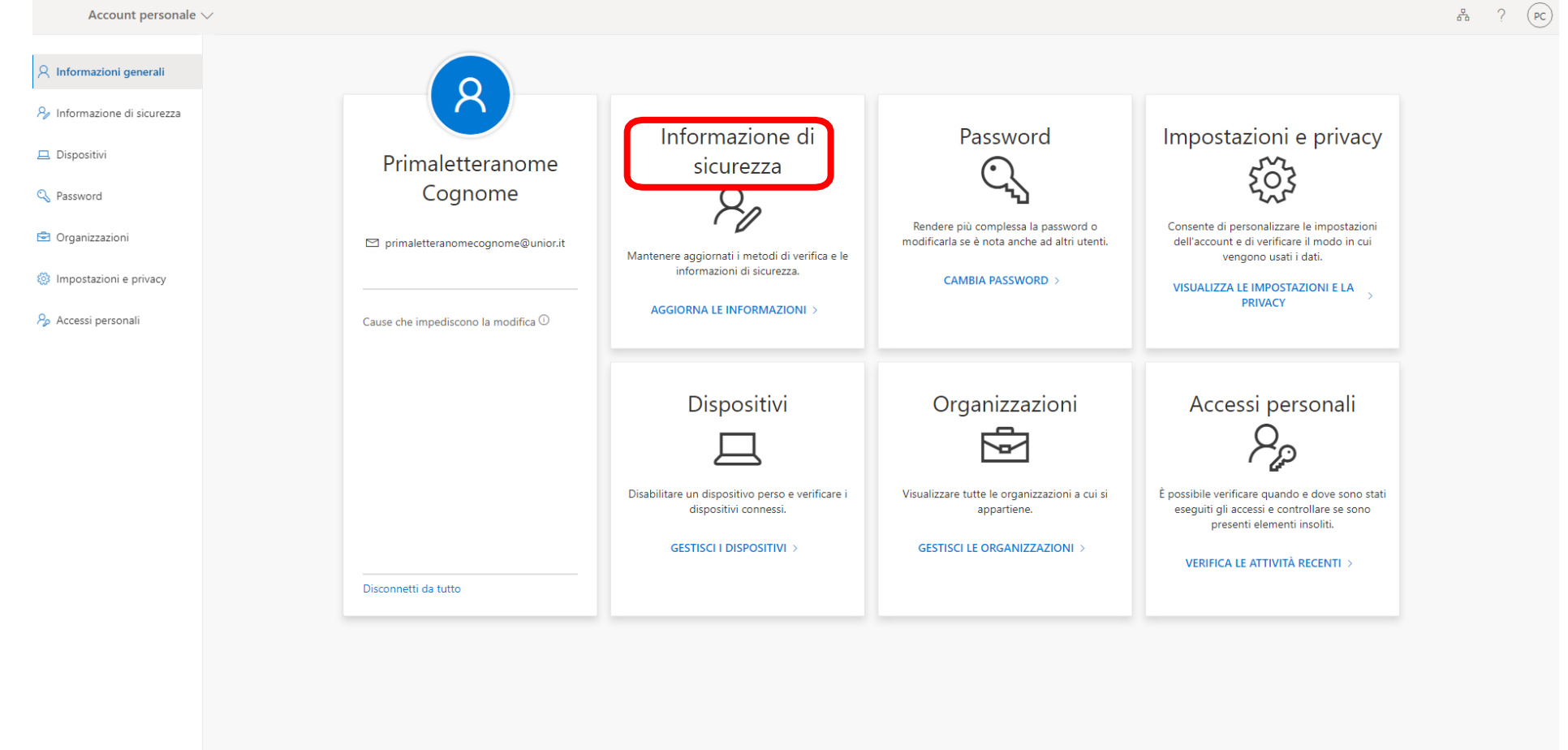

In questa schermata è possibile modificare i propri contatti.

Inoltre in caso di furto o smarrimento di un proprio dispositivo che ha accesso all'account, è possibile disconnettere tutte le relative connessioni attive allo stesso cliccando sul link **Disconnetti da tutto**.

| Accessi personali        |                                                                                                    | ? 🖪 |  |  |
|--------------------------|----------------------------------------------------------------------------------------------------|-----|--|--|
| R Panoramica             | Informazione di sicurezza<br>Questi sono i metodi usati per accedere all'account o reimpostare la password. |     |  |  |
| 𝒫 Informazione di sicure |                                                                                                    |     |  |  |
| Organizzazioni           | + Aggiungi metodo                                                                                           |     |  |  |
| 🖵 Dispositivi            | Non ci sono elementi da visualizzare.                                                                       |     |  |  |
| A Privacy                | È stato perso il dispositive "Disconnetti da tutto                                                          |     |  |  |

### Gestione della posta eliminata

Gli elementi eliminati vengono spostati nella cartella **Posta eliminata** (la cancellazione definitiva di un messaggio dalla propria casella di posta passa da un ulteriore cancellazione dalla cartella **Posta eliminata**).

E' buona norma svuotare la cartella **Posta eliminata**, in quanto il suo contenuto può utilizzare una grande quantità di spazio nel computer o nella quota di archiviazione del server di posta elettronica.

Per approfondimenti fare riferimento alla pagina web

https://support.microsoft.com/it-it/office/svuotare-la-cartella-posta-eliminata-in-outlook-9196f9a0-7c10- 4802-9afa-269a7dcfd11f

#### Ulteriori informazioni

La documentazione ufficiale del nuovo servizio di posta può essere consultata al seguente link:

https://support.microsoft.com/it-it/office/formazione-su-outlook-8a5b816d-9052-4190-a5eb-494512343cca